Last Updated 1st May 2023

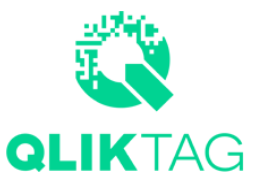

# Contents

**1** Installation Notes 1.1 Preparation 1.1.1 Install the driver 1.1.1.1 MacOS X 1.1.1.3 Linux: 1.1.2 Verify driver 1.1.2.1 MacOS X: 1.1.2.2 Windows: 1.1.2.3 Linux **1.2 Software Installation** 2 Software Usage 2.1 HomePage 2.1.1 Test Mode 2.1.2 Counter 2.1.3 Connect Device 2.1.4 Uploading a CSV File with Digital Links to be Encoded 2.1.5 Write NFC Tag / Run / Stop 2.2 File Operations 2.2.1 Downloading Data for NFC Tags Written / Encoded 2.2.2 Downloading Data for NFC Tags Not Written / Failed 2.3 Additional Settings 2.3.1 Locking The NFC Tags

# 1 Installation Notes

# 1.1 Preparation

## 1.1.1 Install the driver

This software needs to be used with a driver, please get the appropriate version from this website according to the actual situation.

## 1.1.1.1 MacOS X

CP210x Software package for Mac, includes VCP Drivers

OR

#### CP210x VCP Mac OSX Driver

| SPECS | TECH DOCS     | SOFTWARE & TOOLS | QUALITY & PACKAGING            | COMMUNITY & SUPPORT          |                 |              |
|-------|---------------|------------------|--------------------------------|------------------------------|-----------------|--------------|
| Exa   | mple Code (5) | Exa              | ample Code • 5                 |                              |                 |              |
| Sof   | tware (31)    | AN               | 197: CP210x Serial Communic    | ations Software              | v6<br>9/7/2     | 019          |
|       |               | AN               | 220: USB Driver Customizatio   | n                            | v11.<br>11/5/20 | .2.0<br>022  |
|       |               | AN               | 223: CP210x GPIO Example S     | oftware                      | 9/7/2           | 019          |
|       |               | AN               | 335: USB Driver Installation U | tility                       | v<br>9/7/2      | /3.4<br>:019 |
|       |               | AN               | 721: CP210x/CP211x Device C    | Customization Guide          | v6<br>9/7/2     | 019          |
|       |               | Sof              | ftware • 31                    |                              |                 |              |
|       |               | CP               | 2102/3 IBIS Model              |                              | 1/14/2          | v1.0         |
|       |               | CP               | 210x Linux1                    |                              | 8/19/2          | 017          |
|       |               | CP               | 210x Software Development I    | Cit for Windows XP and Vista | 9/12/2          | v1.2         |
|       |               | CP               | 210x Software package for Li   | nux                          | v6<br>2/8/2     | .7.4         |
|       |               | CP               | 210x Software package for M    | ac, includes VCP Drivers     | v6<br>2/8/2     | .7.4         |
|       |               | Sho              | ow 26 more Software            |                              |                 |              |

| Linux 2.6.x VCP Driver             | 1/18/2017                       |
|------------------------------------|---------------------------------|
| Linux 2.6.x VCP Revision History   | 9/4/2020                        |
| Linux 3.x.x/4.x.x/5.x.x VCP Driver | v3.x.x/4.x.x/5.x.x<br>1/29/2021 |
| VCP Driver for WinCE60             | v2.1<br>9/4/2020                |
| VCP Drivers for WinCE50            | v2.1<br>9/4/2020                |
| CP210x VCP Mac OSX Driver          | v6.0.2<br>10/27/2021            |
| USBXpress 4 SDK                    | v4.0.3<br>9/4/2020              |
| USBXpress Dev Kit                  | v3.5.1<br>11/25/2021            |
| USBXpress Host SDK - Mac           | v6.7.7<br>5/14/2022             |

# 1.1.1.2 Windows:

CP210x Software package for Windows, includes VCP drivers

OR

CP210x Universal Windows Driver

OR

CP210x VCP Windows

| CP210x Software Development Kit for Windows XP and Vista  | v1.2<br>9/12/2017     |
|-----------------------------------------------------------|-----------------------|
| CP210x Software package for Linux                         | v6.7.4                |
| CP210x Software package for Mac, includes VCP Drivers     | v6.7.4<br>2/8/2017    |
| CP210x Software package for Windows, includes VCP drivers | v6.7.4<br>2/8/2017    |
| CP210x Universal Windows Driver                           | v11.2.0<br>10/21/2022 |
| CP210x VCP Linux 3.0 Driver Kit                           | 1/14/2017             |
| CP210x VCP Linux 3.1 Driver Kit                           | 1/14/2017             |
| CP210x VCP Windows                                        | v6.7<br>1/14/2017     |
| CP210x VCP v6.7 Driver for Windows XP and Vista           | v6.7<br>9/12/2017     |
| CP210x Windows Drivers                                    | v6.7.6<br>9/4/2020    |

And so on.

### 1.1.1.3 Linux:

In general, Linux comes with CP210x driver, the device can be recognized normally after connection; here is an example of Ubuntu (other versions are similar), according to the way in 1.1.2 can not be verified, then you need to install manually. Check the Linux version of Ubuntu by: sudo uname -a

Download the corresponding driver version from <u>the official website</u> according to your needs. After downloading and unpacking the .c file and make file file in the folder, open the terminal in the folder and execute the command: <u>sudo make</u> to compile the make file file.

After completion, the .ko file will appear in the folder.

Then execute: sudo insmod cp210x.ko, the driver installation is complete.

### Software · 31

| CP2102/3 IBIS Model                                      | v1.0<br>1/14/2017  |
|----------------------------------------------------------|--------------------|
| CP210x Linux1                                            | 8/19/2017          |
| CP210x Software Development Kit for Windows XP and Vista | v1.2<br>9/12/2017  |
| CP210x Software package for Linux                        | v6.7.4<br>2/8/2017 |
| CP210x Software package for Mac, includes VCP Drivers    | v6.7.4<br>2/8/2017 |

Show 26 more Software

Ubuntu power-up automatically loads the driver module.

Copy cp210x.ko to /lib/modules/.../kernel/drivers/usb/serial folder; /kernel/drivers/usb/serial may be hidden, you can search for serial directly in the lib folder, where the dotted dots are your own system version. For example: "5.15.0-56-generic", refer to the description of 1.1.2.

### 1.1.2 Verify driver

After the driver is successfully installed, connect the device and check whether the serial port is properly recognized.

### 1.1.2.1 MacOS X:

Open a terminal and enter the following command: Is /dev/tty.\*

/dev/tty.Bluetooth-Incoming-Port /dev/tty.SLAB\_USBtoUART /dev/tty.usbserial-0001

If you find tty.SLAB\_USBtoUART, the driver is installed successfully, Congratulations.

## 1.1.2.2 Windows:

#### 1.Control Panel --> Hardware and Sound

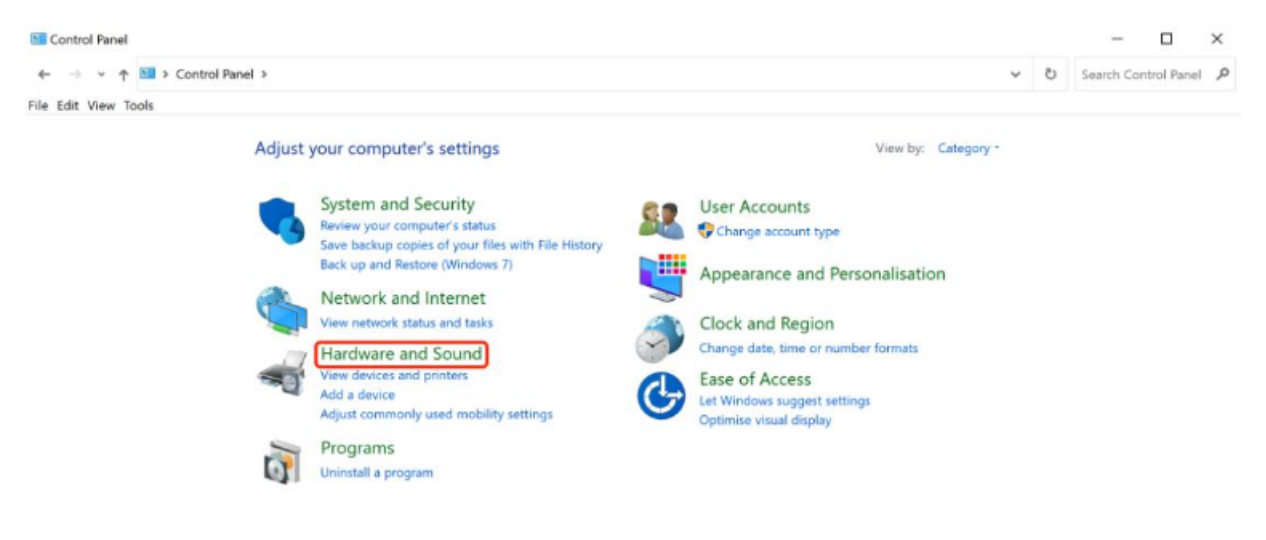

#### 2. Device Manager

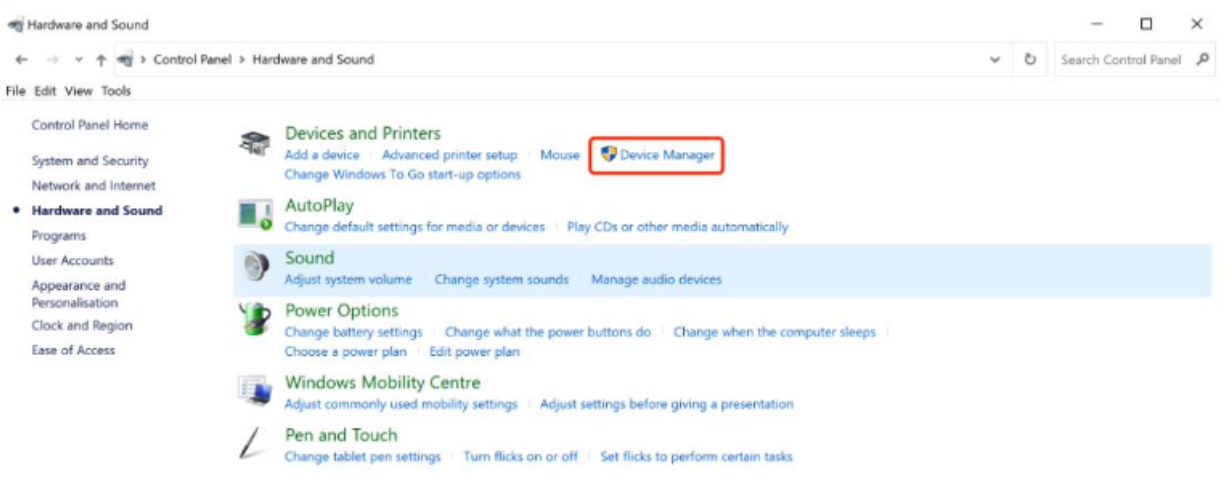

#### 3. Find the COM

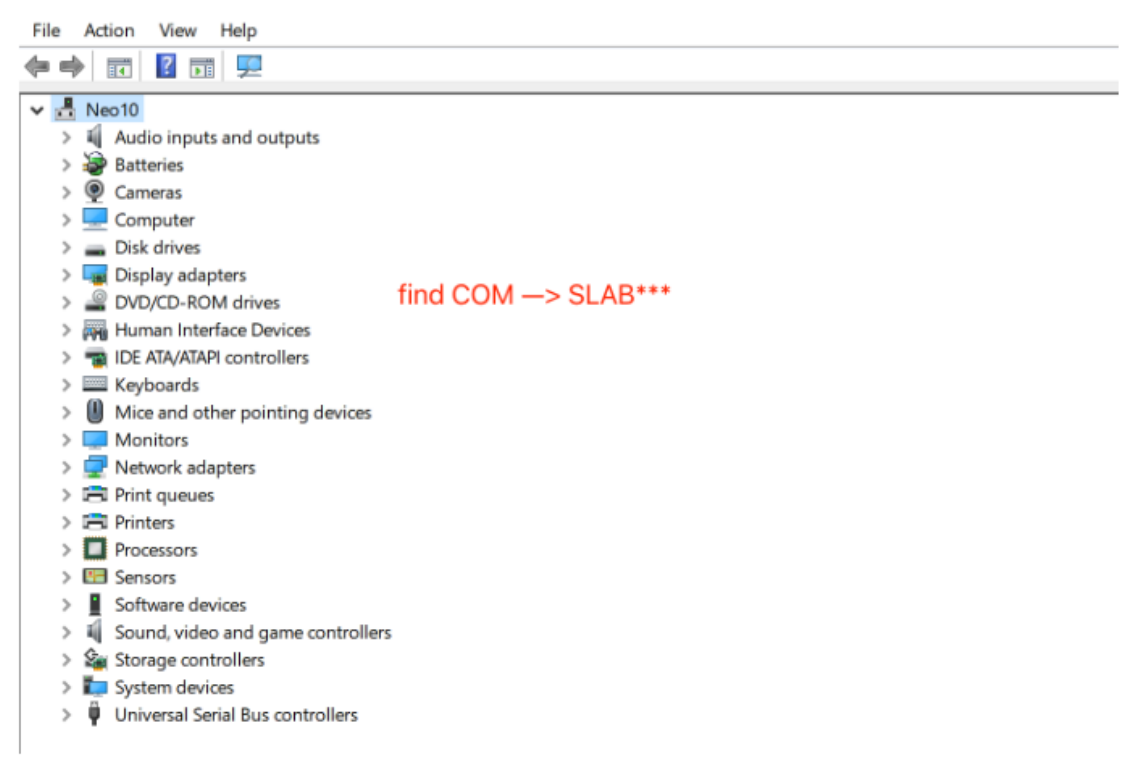

If you find the COM of SLAB, the driver is installed successfully, Congratulations.

## 1.1.2.3 Linux

This is an example of Ubuntu (other versions are similar) and can be found at the following paths: /lib/modules/5.15.0-56-generic/kernel/drivers/usb/serial (where "5.15.0-56-generic", you need to choose according to the actual situation of your system, do not copy this path directly), you can find: cp210x.ko; indicating that the system has installed this driver.

| F       |          |     |      |      | neo@ubi | untu: / | lib/r | modules | s <mark>/5.15.0-56-generic,</mark> kernel/drivers/usb/serial | Q | Ξ | ۰ | × |
|---------|----------|-----|------|------|---------|---------|-------|---------|--------------------------------------------------------------|---|---|---|---|
| neo@i   | buntu    | :/1 |      |      |         |         |       |         | rnel/drivers/usb/serial\$ 11                                 |   |   |   |   |
| total   | l 2520   |     |      |      |         | _       |       |         |                                                              |   |   |   |   |
| drwxr   | r-xr-x   | 2   | root | root | 4096    | 12月     | 8     | 15:48   | ./                                                           |   |   |   |   |
| drwxr   | r-xr-x   | 24  | root | root | 4096    | 12月     | 8     | 15:48   | /                                                            |   |   |   |   |
| - rw- r | rr       | 1   | root | root | 14297   | 11月     | 22    | 23:08   | aircable.ko                                                  |   |   |   |   |
| - FW- I | rr       | 1   | root | root | 27433   | 11月     | 22    | 23:08   | ark3116.ko                                                   |   |   |   |   |
| - rw- r | rr       | 1   | root | root | 24441   | 11月     | 22    | 23:08   | belkin_sa.ko                                                 |   |   |   |   |
| - FW- 1 | rr       | 1   | root | root | 35105   | 11月     | 22    | 23:08   | ch341.ko                                                     |   |   |   |   |
| - rw- r | rr       | 1   | root | root | 78545   | 11月     | 22    | 23:08   | cp210x.ko                                                    |   |   |   |   |
| - rw-r  | rr       | 1   | root | root | 30017   | 11년     | 22    | 23:08   | cyberjack.ko                                                 |   |   |   |   |
| - rw-r  | <b>r</b> | 1   | root | root | 54393   | 11月     | 22    | 23:08   | cypress_m8.ko                                                |   |   |   |   |
| - rw- r | rr       | 1   | root | root | 54913   | 11月     | 22    | 23:08   | digi_acceleport.ko                                           |   |   |   |   |
| - FW- F | rr       | 1   | root | root | 12025   | 11년     | 22    | 23:08   | empeg.ko                                                     |   |   |   |   |
| - rw- r | rr       | 1   | root | root | 41689   | 11月     | 22    | 23:08   | f81232.ko                                                    |   |   |   |   |
| - FW- F | rr       | 1   | root | root | 48993   | 11년     | 22    | 23:08   | f81534.ko                                                    |   |   |   |   |
| - rw- r | rr       | 1   | root | root | 173569  | 11月     | 22    | 23:08   | ftdi_sio.ko                                                  |   |   |   |   |
| - rw-r  | rr       | 1   | root | root | 48697   | 11月     | 22    | 23:08   | garmin_gps.ko                                                |   |   |   |   |
| - FW- F | rr       | 1   | root | root | 138961  | 11月     | 22    | 23:08   | io_edgeport.ko                                               |   |   |   |   |
| - rw- r | rr       | 1   | root | root | 114713  | 11月     | 22    | 23:08   | io_ti.ko                                                     |   |   |   |   |
| - FW- F | rr       | 1   | root | root | 69721   | 11月     | 22    | 23:08   | ipaq.ko                                                      |   |   |   |   |
| - rw- r | rr       | 1   | root | root | 19449   | 11月     | 22    | 23:08   | 1pw.ko                                                       |   |   |   |   |
| - FW- 1 | rr       | 1   | root | root | 27681   | 11月     | 22    | 23:08   | tr-usb.ko                                                    |   |   |   |   |
| - rw- r | rr       | 1   | root | root | 53353   | 11月     | 22    | 23:08   | tuu_phoenix.ko                                               |   |   |   |   |
| - rw-r  | rr       | 1   | root | root | 103945  | 11月     | 22    | 23:08   | keyspan.ko                                                   |   |   |   |   |
| - rw- r | rr       | 1   | root | root | 33625   | 11月     | 22    | 23:08   | keyspan_pda.ko                                               |   |   |   |   |
| - rw- r | rr       | 1   | root | root | 25209   | 11月     | 22    | 23:08   | kl5kusb105.ko                                                |   |   |   |   |
| - rw- r | rr       | 1   | root | root | 32065   | 11月     | 22    | 23:08   | kobil_sct.ko                                                 |   |   |   |   |
| - rw-r  | rr       | 1   | root | root | 31609   | 11月     | 22    | 23:08   | mct_u232.ko                                                  |   |   |   |   |
| - rw-r  | <b>-</b> | 1   | root | root | 21785   | 11月     | 22    | 23:08   | metro-usb.ko                                                 |   |   |   |   |
| - rw- r | rr       | 1   | root | root | 68017   | 11月     | 22    | 23:08   | mos7720.ko                                                   |   |   |   |   |
| - rw- r | rr       | 1   | root | root | 77785   | 11년     | 22    | 23:08   | mos7840.ko                                                   |   |   |   |   |
| - rw- r | rr       | 1   | root | root | 53977   | 11月     | 22    | 23:08   | mxuport.ko                                                   |   |   |   |   |
| - rw- r | rr       | 1   | root | root | 15697   | 11년     | 22    | 23:08   | navman.ko                                                    |   |   |   |   |
| - rw- r | rr       | 1   | root | root | 13633   | 11月     | 22    | 23:08   | omninet.ko                                                   |   |   |   |   |
| - rw- r | rr       | 1   | root | root | 24777   | 11년     | 22    | 23:08   | opticon.ko                                                   |   |   |   |   |
| - rw- r | rr       | 1   | root | root | 185145  | 11月     | 22    | 23:08   | option.ko                                                    |   |   |   |   |
| - rw- r | rr       | 1   | root | root | 35273   | 11月     | 22    | 23:08   | ot16858.ko                                                   |   |   |   |   |
| - rw- i | <b>-</b> | 1   | root | root | 52145   | 11月     | 22    | 23:08   | pl2303.ko                                                    |   |   |   |   |
| - rw- i | <b>r</b> | 1   | root | root | 11913   | 11月     | 22    | 23:08   | qcaux.ko                                                     |   |   |   |   |
| - rw- r | rr       | 1   | root | root | 39745   | 11月     | 22    | 23:08   | qcserial.ko                                                  |   |   |   |   |
| - rw- i | <b>r</b> | 1   | root | root | 32521   | 11月     | 22    | 23:08   | quatech2.ko                                                  |   |   |   |   |
| - FM- I | <b>r</b> | 1   | root | root | 17809   | 11년     | 22    | 23:08   | safe_serial.ko                                               |   |   |   |   |
|         |          |     |      |      |         |         |       |         |                                                              |   |   |   |   |

# **1.2 Software Installation**

Click on the installation package and follow the instructions to install or unzip the package to open it.

# 2 Software Usage

This is illustrated here with the MacOS version as an example and the Windows version and Linux version are similar.

# 2.1 HomePage

| •        |            |               |            | Qliktag NFC tools     |              |             |                |
|----------|------------|---------------|------------|-----------------------|--------------|-------------|----------------|
|          | Qliktag    | g NFC tools i | s ready to | o go! Pleas           | e connect tł | ne device ( | Connect Device |
| serialpo | rt message |               |            |                       |              |             |                |
|          |            |               |            |                       |              |             |                |
|          |            |               |            |                       |              |             |                |
|          |            |               |            |                       |              |             |                |
|          |            |               |            |                       |              |             |                |
|          |            |               |            |                       |              |             |                |
|          |            |               |            |                       |              |             |                |
|          |            |               |            |                       |              |             |                |
|          | Mada O     |               | Deve C     | E-II.O. Januaria - C. | Durch        |             |                |
| U lest   | wode 🔾     | Auto Mode     | Pass 0     | Fail U Inventory 0    | Reset        |             | write NFC Tag  |
|          |            |               |            |                       |              |             |                |

## 2.1.1 Test Mode

#### 1. Test Mode

The "Test Mode" is designed to allow you to write / encode a digital link URL from an upload sheet to the NFC tags one at a time. It requires you to click the "Write NFC Tag" button and then tap the NFC tag to the device each time you're ready to write the next URL queued in the "Inventory". This mode is ideal for writing and testing a few tags one by one.

#### 2. Auto Mode

The "Auto Mode" is designed to allow you to write / encode a larger number of digital link URLs to NFC tags in series. It can be used in conjunction with a label spooler or with the device placed near a conveyor belt where the NFC tags periodically come into contact with the device and sequentially encode the digital links queued in the "Inventory". In this mode, the "Write NFC Tags" button only needs to be clicked once and NFC tags can be tapped on the device one after the next in sequence without having to click anything in between. This mode is ideal for manually bulk encoding multiple tags, to place on a production / packaging line or use with an automatic label spooler with an entire reel of NFC tags.

## 2.1.2 Counter

Cumulative Success / Failure Count. You can click "Reset" to clear the counter.

### 2.1.3 Connect Device

Ensure the device is plugged into the USB port and the drivers have been installed correctly. The Connect Device button can then be clicked to connect the device to the Qliktag NFC Tools software.

| •          |         |             |              | Qlikta    | g NFC tools    |          |              |                |  |
|------------|---------|-------------|--------------|-----------|----------------|----------|--------------|----------------|--|
|            | Qliktag | g NFC tools | s is ready t | o go      | o! Please      | e connec | t the device | Connect Device |  |
| serialport | message |             |              |           |                |          |              |                |  |
|            |         |             |              |           |                |          |              |                |  |
|            |         |             |              |           |                |          |              |                |  |
|            |         |             |              |           |                |          |              |                |  |
|            |         |             |              |           |                |          |              |                |  |
|            |         |             |              |           |                |          |              |                |  |
|            |         |             |              |           |                |          |              |                |  |
|            |         |             |              |           |                |          |              |                |  |
|            |         |             |              |           |                |          |              |                |  |
|            |         |             |              |           |                |          |              |                |  |
| Test M     | lode 🔿  | Auto Mode   | Pass 0       | Fail 0    | Inventory 0    | Reset    |              | Write NFC Tag  |  |
|            |         |             |              | lo Sorial | oort Connecter | 4        |              |                |  |
|            |         |             | r            | O Serial  | port Connected | 3        |              |                |  |

The "Device Controls & Serial Port Settings" window will pop up to confirm the connection settings. Check that within the "COM" dropdown, "SLAB\_USBtoUART" is selected from the dropdown and the other settings match the settings in the screen diagram below. Then, click the "Connect" button.

|          |                | <u> </u> |  |
|----------|----------------|----------|--|
| COM      | SLAB_USBtoUART | ~        |  |
| baudRate | 115200         |          |  |
| checkBit | None           |          |  |
| dataBit  | 8              |          |  |
| stopBit  | 1              | $\sim$   |  |
|          | Disconnect     |          |  |

You should then see the message "Serialport: SLAB\_USBtoUART connected!, Waiting to write NFC tag". This indicates that the device has been successfully connected to the software and is now ready to write / encode NFC tags.

| •       |             |            |                       | Qliktag     | NFC tools    |              |           |        |                |
|---------|-------------|------------|-----------------------|-------------|--------------|--------------|-----------|--------|----------------|
|         | Serialpo    | rt: SLAB_U | ISBtoUART             | conr<br>tag | nected!,     | Waitir       | ng to wri | te NFC | Connect Device |
| serialp | ort message |            |                       |             |              |              |           |        |                |
|         |             |            |                       |             |              |              |           |        |                |
|         |             |            |                       |             |              |              |           |        |                |
|         |             |            |                       |             |              |              |           |        |                |
|         |             |            |                       |             |              |              |           |        |                |
|         |             |            |                       |             |              |              |           |        |                |
|         |             |            |                       |             |              |              |           |        |                |
|         |             |            |                       |             |              |              |           |        |                |
|         |             |            |                       |             |              |              |           |        |                |
| • •     | et Mada - C | Auto Mode  | Page 0                | Fail 0      |              | Baset        |           |        | Meite NEC Terr |
| U Te    | est Mode    | Auto Mode  | Pass 0                | Fail U      | inventory 0  | Reset        |           |        | write NFC Tag  |
|         |             |            | PortName: /dev/tty.SL | AB_USBt     | DUART BaudRa | te: 115200 l | .ock: No  |        |                |

# 2.1.4 Uploading a CSV File with Digital Links to be Encoded

In the top menu bar, select the "File" menu option, and then click on "Upload CSV File".

| File Operation Settings                       |                      |                                          | * 🗈     | <b>()</b> |      | Q |
|-----------------------------------------------|----------------------|------------------------------------------|---------|-----------|------|---|
| Upload CSV File                               | ЖF                   | Qliktag NFC tools                        |         |           |      |   |
| Download Data for NFC Tags Written Passed     | жE                   |                                          |         |           |      |   |
| Download Data for NFC Tags Not Written Failed |                      |                                          |         |           |      |   |
| Output Directory                              |                      | connected!, waiting to write NFC         | Con     | nect Dev  | vice |   |
| Master Reset                                  |                      | tag                                      |         |           |      |   |
|                                               |                      |                                          |         |           |      |   |
| serialport message                            |                      |                                          |         |           |      |   |
|                                               |                      |                                          |         |           |      |   |
|                                               |                      |                                          |         |           |      |   |
|                                               |                      |                                          |         |           |      |   |
|                                               |                      |                                          |         |           |      |   |
|                                               |                      |                                          |         |           |      |   |
|                                               |                      |                                          |         |           |      |   |
|                                               |                      |                                          |         |           |      |   |
|                                               |                      |                                          |         |           |      |   |
|                                               |                      |                                          |         |           |      |   |
|                                               |                      |                                          |         |           |      |   |
|                                               |                      |                                          |         |           |      |   |
|                                               |                      |                                          |         |           |      |   |
|                                               |                      |                                          |         |           |      |   |
|                                               |                      |                                          |         |           |      |   |
|                                               |                      |                                          |         |           |      |   |
|                                               |                      |                                          |         |           |      |   |
|                                               |                      |                                          |         |           |      | J |
| Tast Mada                                     | ada Pass 0           | Fail O Inventory O Reast                 | 1A/rito | NEC Top   |      |   |
|                                               | oue rasso            | Reset                                    | vvnie   | INI O Tay |      |   |
|                                               |                      |                                          |         |           |      | - |
|                                               | PortName: /dev/tty.S | SLAB_USBtoUART BaudRate: 115200 Lock: No |         |           |      |   |
|                                               |                      | Client Version: 0.0.4                    |         |           |      |   |

From the file browser / finder screen that comes up, locate and select your .CSV file which has the digital link URLs you need to encode into the NFC tags.

Once you have selected the CSV file and proceed, you should see a message indicating that the records with the URLs have been successfully uploaded. Click OK.

|                       | Qliktag NFC tools                                                                    | `                |
|-----------------------|--------------------------------------------------------------------------------------|------------------|
| Serialport: SLAB      | _USBtoUART connected!, Waiting to write NFo<br>tag                                   | C Connect Device |
|                       | ×<br>Upload Success, 3 record(s), Time Consuming: 0.050 s<br>OK                      |                  |
| Test Mode O Auto Mode | Pass 0 Fail 0 Inventory 3 Reset                                                      | Write NFC Tag    |
|                       | PortName: /dev/tty.SLAB_USBtoUART BaudRate: 115200 Lock: No<br>Client Version: 0.0.4 |                  |

You should now be able to see a count of the records that have been uploaded and queued up in the "Inventory" that is ready to encode.

| • •                |                | Qliktag NFC tools                                |        |
|--------------------|----------------|--------------------------------------------------|--------|
| Serialpor          | t: SLAB_USBtoU | ART connected!, Waiting to write NFC Connect D   | Device |
| serialport message |                |                                                  |        |
|                    |                |                                                  |        |
|                    |                |                                                  |        |
|                    |                |                                                  |        |
|                    |                |                                                  |        |
|                    |                |                                                  |        |
|                    |                |                                                  |        |
|                    |                |                                                  |        |
|                    |                | $\frown$                                         |        |
| • Test Mode        | Auto Mode F    | Pass 0 Fail 0 Inventory 3 lieset Write NFC 1     | ag     |
|                    | PortName: /d   | lev/tty.SLAB_USBtoUART BaudRate: 115200 Lock: No |        |

# 2.1.5 Write NFC Tag / Run / Stop

Click the "Write NFC Tag" button to run or stop the process of writing / encoding the digital link URLs to the NFC Tags.

In "Test Mode" the following screen will come up.

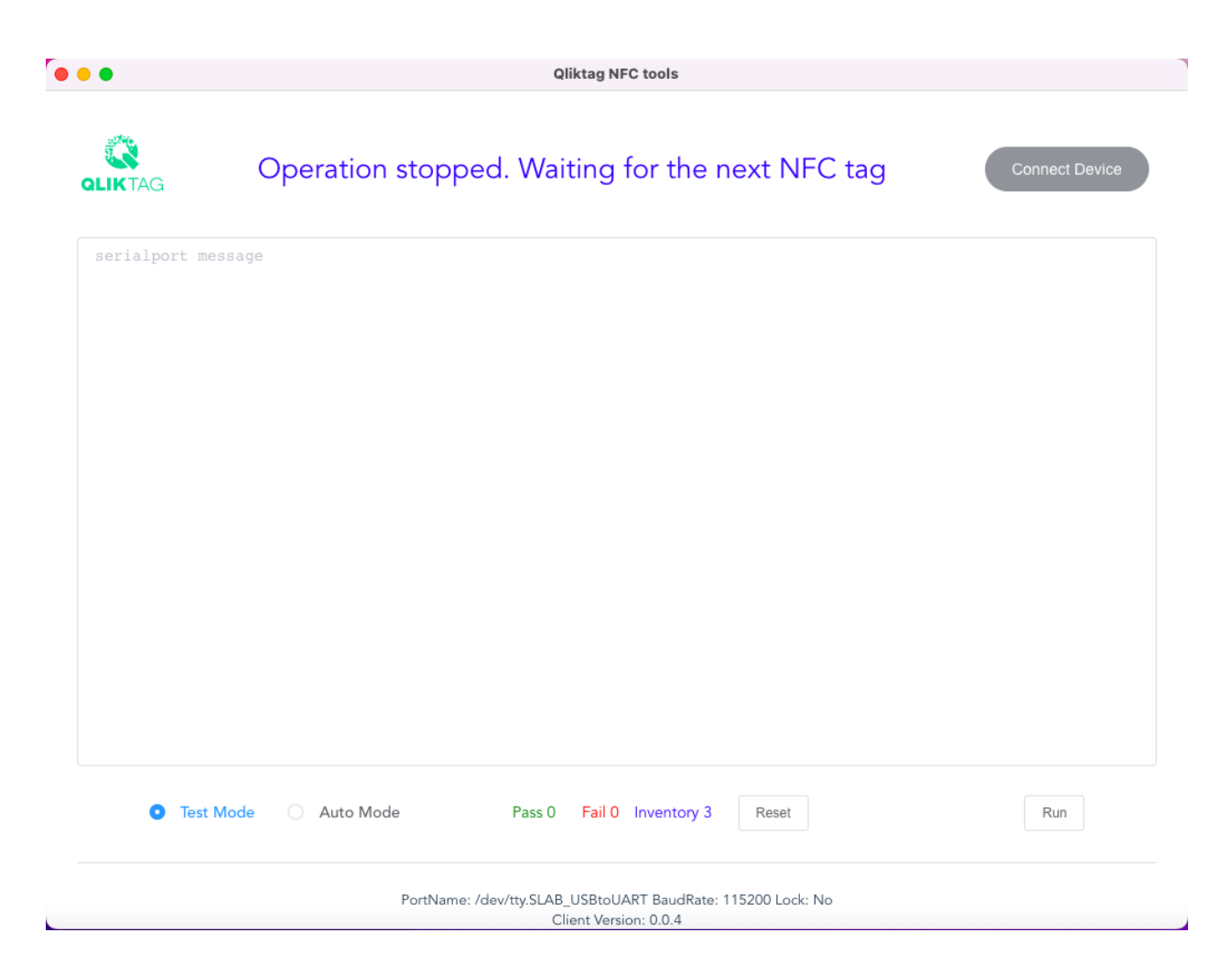

Click on "Run" to continue.

The following prompt will appear at the top "Start testing, Waiting for Cards". This indicates that the software & device are ready and now waiting for an NFC tag to be tapped on the device.

| Qliktag NFC tools                           |                                                             |                |  |  |  |
|---------------------------------------------|-------------------------------------------------------------|----------------|--|--|--|
|                                             | Start testing, Waiting for Cards                            | Connect Device |  |  |  |
| serialport message                          |                                                             |                |  |  |  |
|                                             |                                                             |                |  |  |  |
|                                             |                                                             |                |  |  |  |
|                                             |                                                             |                |  |  |  |
|                                             |                                                             |                |  |  |  |
|                                             |                                                             |                |  |  |  |
|                                             |                                                             |                |  |  |  |
|                                             |                                                             |                |  |  |  |
|                                             |                                                             |                |  |  |  |
|                                             |                                                             |                |  |  |  |
|                                             |                                                             |                |  |  |  |
| <ul> <li>Test Mode</li> <li>Auto</li> </ul> | Mode Pass U Fail U Inventory 3 Reset                        | Stop           |  |  |  |
|                                             | PortName: /dev/tty.SLAB_USBtoUART BaudRate: 115200 Lock: No |                |  |  |  |

Proceed with taking a blank NFC tag and hold it over the device (the tag can touch the device or be brought within millimeters of the device) and hold there for about a second while it encodes.

| •           | Qliktag NFC tools                                                                        |          |     |
|-------------|------------------------------------------------------------------------------------------|----------|-----|
|             | UID: 04557932A91190, NFC Tag Writing Operation: PASS                                     | ict Devi | ice |
| 2023-05-03  | 13:23:34.330> SDMStep2 Send: 50 00 23 DC 30 02 40 E0 EE C1 F1 12 00 00 00 00 00 33 00    | 00 00    | 00  |
| 00 59 00 00 | 0 00 00 00 00 00 59 00 00 00 00 C2                                                       |          |     |
| 2023-05-03  | 13:23:34.448> Data Received: 50 00 00 DC 8C                                              |          |     |
| 2023-05-03  | 13:23:34.448> SDMStep3 Send: 50 00 01 E7 02 B4                                           |          |     |
| 2023-05-03  | 13:23:34.562> Data Received: 50 00 13 E7 00 40 E0 EE 00 01 00 C1 F1 12 33 00 00 59 00 00 | 59 00    | 00  |
| FA          |                                                                                          |          |     |
| 2023-05-03  | 13:23:34.563> SDMStep3 Data Check, Read Data == Raw Data                                 |          |     |
| 2023-05-03  | 13:23:34.563> Raw Data: 40E0EEE000100C1F112330000590000590000                            |          |     |
| 2023-05-03  | 13:23:34.563> Read Data: 40E0EE000100C1F112330000590000590000                            |          |     |
| 2023-05-03  | 13:23:34.563> SDMStep3 Data Check PASS                                                   |          |     |
| 2023-05-03  | 13:23:34.564> UID: 04557932A91190 Write Data: https://bigboxdigital.qlkt.ag/105?         |          |     |
| picc_data=0 | 00000000000000000000000000000000000cmac=0000000000                                       |          |     |
| 2023-05-03  | 13:23:34.565> PASS                                                                       |          |     |
| 2023-05-03  | 13:23:34.565> Time Consuming: 1.276s                                                     |          |     |
| 2023-05-03  | 13:23:34.580> Buzzer Send: 50 00 02 02 06 01 57                                          |          |     |
| 2023-05-03  | 13:23:34.693> Data Received: 50 00 00 02 52                                              |          |     |
| 2023-05-03  | 13:23:34.802> For more details, Please view: /Users/neil/Downloads/New Qliktag NFC       |          |     |
| Software/Me | eetFileStorage/20230503/logs/04557932A91190-20230503-nolock.txt                          |          |     |
| 2023-05-03  | 13:23:34.802> Current Progress: 1 / 5                                                    |          |     |
| 2023-05-03  | 13:23:34.803> Next Record: https://bigboxdigital.qlkt.ag/106?                            |          |     |
| picc_data=0 | 00000000000000000000000000000000000000                                                   |          |     |
|             |                                                                                          |          |     |
| Te          | est Mode O Auto Mode Pass 1 Fail 0 Inventory 4 Reset                                     | ın       |     |
|             | PortNemo: /dou/tu/CLAD_UICPtoUAPT_PoudPoto: 115200 Lock: No                              |          |     |

The device will beep, display the data being encoded into the tag as in the screen above, the top message will display the UID of the tag followed by a message to confirm the tag encoding / writing operation has successfully been passed and the pass counter at the bottom of the screen should indicate that one NFC tag has successfully been written and passed.

To write the next NFC tag, click the "Run" button again and repeat the process. At that point, the Pass counter should display 2 NFC tags successfully written and passed.

If you use "Auto Mode", there is no need to hit the Run button multiple times. Once an NFC tag has been successfully written, it will indicate that it is ready for the next tag to be tapped one after the other till the Inventory has reached '0' or the writing operation has been stopped.

# 2.2 File Operations

# 2.2.1 Downloading Data for NFC Tags Written / Encoded

The software maintains a log for the data successfully written and updated with the unique UID of each NFC tag the record was written to so that it can be downloaded and then imported within the Qliktag Platform so the UIDs are updated and registered within the system. Similarly, the software also maintains a log of the data records that have not yet been written to the NFC tags or, have failed the writing process and have not been written to the tags. This can be downloaded so that these records can be re-uploaded and tried to be written again at a later time.

In order to perform these file operations, first click on the File option in the top main menu bar and select "Output Directory". This will bring up your file browser and allow you to select the location where you want the downloaded data files to be downloaded to on your computer.

| Upload CSV File #F Gliktag NPC tools                                                                         |  |  |  |  |  |  |  |
|----------------------------------------------------------------------------------------------------|--|--|--|--|--|--|--|
| Download Data for NFC Tags Written Passed 36 E                                                               |  |  |  |  |  |  |  |
| Download Data for NFC Tags Not Written Failed 36D                                                            |  |  |  |  |  |  |  |
| Output Directory *P 1190, NEC Tag Writing Operation: PASS Connect Device                                     |  |  |  |  |  |  |  |
| Master Reset                                                                                                 |  |  |  |  |  |  |  |
|                                                                                                    |  |  |  |  |  |  |  |
| 2023-05-03 13:23:34.330> SDMStep2 Send: 50 00 23 DC 30 02 40 E0 EE C1 F1 12 00 00 00 00 00 00 33 00 00 00 00 |  |  |  |  |  |  |  |
| 00 59 00 00 00 00 00 00 00 59 00 00 00 00 00 00 02                                                           |  |  |  |  |  |  |  |
| 2023-05-03 13:23:34.448> Data Received: 50 00 00 DC 8C                                                       |  |  |  |  |  |  |  |
| 2023-05-03 13:23:34.448> SDMStep3 Send: 50 00 01 E7 02 B4                                                    |  |  |  |  |  |  |  |
| 2023-05-03 13:23:34.562> Data Received: 50 00 13 E7 00 40 E0 EE 00 01 00 C1 F1 12 33 00 00 59 00 00 59 00 00 |  |  |  |  |  |  |  |
| FA                                                                                                    |  |  |  |  |  |  |  |
| 2023-05-03 13:23:34.563> SDMStep3 Data Check, Read Data == Raw Data                                          |  |  |  |  |  |  |  |
| 2023-05-03 13:23:34.563> Raw Data: 40E0EE000100C1F112330000590000590000                                      |  |  |  |  |  |  |  |
| 2023-05-03 13:23:34.563> Read Data: 40E0EE000100C1F112330000590000590000                                     |  |  |  |  |  |  |  |
| 2023-05-03 13:23:34.563> SDMStep3 Data Check PASS                                                            |  |  |  |  |  |  |  |
| 2023-05-03 13:23:34.564> UID: 04557932A91190 Write Data: https://bigboxdigital.glkt.ag/105?                  |  |  |  |  |  |  |  |
| picc data=00000000000000000000000000000000000                                                                |  |  |  |  |  |  |  |
| 2023-05-03 13:23:34.565> PASS                                                                                |  |  |  |  |  |  |  |
| 2023-05-03 13:23:34.565> Time Consuming: 1.276s                                                              |  |  |  |  |  |  |  |
| 2023-05-03 13:23:34.580> Buzzer Send: 50 00 02 02 06 01 57                                                   |  |  |  |  |  |  |  |
| 2023-05-03 13:23:34.693> Data Received: 50 00 00 02 52                                                       |  |  |  |  |  |  |  |
| 2023-05-03 13:23:34.802> For more details, Please view: /Users/neil/Downloads/New Oliktag NFC                |  |  |  |  |  |  |  |
| Software/MeetFileStorage/20230503/logs/04557932A91190-20230503-nolock.txt                                    |  |  |  |  |  |  |  |
| 2023-05-03 13:23:34.802> Current Progress: 1 / 5                                                             |  |  |  |  |  |  |  |
| 2023-05-03 13:23:34.803> Next Record: https://bigboxdigital.glkt.ag/106?                                     |  |  |  |  |  |  |  |
| picc data=00000000000000000000000000000000000                                                                |  |  |  |  |  |  |  |
| • -                                                                                                    |  |  |  |  |  |  |  |
|                                                                                                    |  |  |  |  |  |  |  |
|                                                                                                    |  |  |  |  |  |  |  |
| Test Mode Auto Mode Pass 1 Fail 0 Inventory 4 Reset Run                                                      |  |  |  |  |  |  |  |
|                                                                                                    |  |  |  |  |  |  |  |
|                                                                                                    |  |  |  |  |  |  |  |
| PortName: /dev/ttv.SLAB_USBtoUART_BaudRate: 115200 Lock: No                                                  |  |  |  |  |  |  |  |
| Client Version: 0.0.4                                                                                        |  |  |  |  |  |  |  |

To download the data records of NFC tags successfully written or encoded, in the top main menu, select File->Download Data for NFC Tags Written Passed

| File Operation Settings                                      |                                                      |
|--------------------------------------------------------------|------------------------------------------------------|
| Upload CSV File %F                                           |                                                      |
| Download Data for NFC Tags Written Passed #E Qliktag NFC to  | pols                                                 |
| Download Data for NFC Tags Not Written Failed #D             |                                                      |
| Output Directory %P                                          |                                                      |
| 91190 NEC Tag W                                              | riting Operation: PASS Connect Device                |
| Master Reset                                                 |                                                      |
|                                                              |                                                      |
|                                                              |                                                      |
| 2023-05-03 13:23:34.330> SDMStep2 Send: 50 00 23 DC 30 02    | 2 40 E0 EE C1 F1 12 00 00 00 00 00 00 33 00 00 00 00 |
| 00 59 00 00 00 00 00 00 00 59 00 00 00 00 00 C2              |                                                      |
| 2023-05-03 13:23:34.448> Data Received: 50 00 00 DC 8C       |                                                      |
| 2023-05-03 13:23:34.562> Data Received: 50 00 13 E7 02 40    |                                                      |
| FA                                                           |                                                      |
| 2023-05-03 13:23:34.563> SDMStep3 Data Check, Read Data =    | == Raw Data                                          |
| 2023-05-03 13:23:34.563> Raw Data: 40E0EE000100C1F1123300    | 000590000590000                                      |
| 2023-05-03 13:23:34.563> Read Data: 40E0EE000100C1F112330    | 0000590000590000                                     |
| 2023-05-03 13:23:34.563> SDMStep3 Data Check PASS            |                                                      |
| 2023-05-03 13:23:34.564> UID: 04557932A91190 Write Da        | ata: https://bigboxdigital.qlkt.ag/105?              |
| picc_data=00000000000000000000000000000000000                | 10000 Lock: No                                       |
| 2023-05-03 13:23:34.565> PASS                                |                                                      |
| 2023-05-03 13:23:34.565> Time Consuming: 1.276s              |                                                      |
| 2023-05-03 13:23:34.580> Buzzer Send: 50 00 02 02 06 01 5    | 57                                                   |
| 2023-05-03 13:23:34.693> Data Received: 50 00 00 02 52       |                                                      |
| 2023-05-03 13:23:34.802> For more details, Please view: /    | Users/neil/Downloads/New Qliktag NFC                 |
| Software/MeetrileStorage/20230503/10gs/0455/952A91190-202305 | JUS-HOLOCK.TXT                                       |
| 2023-05-03 13:23:34.803> Next Record: https://bigboxdigit    | tal_σ]kt_aσ/1062                                     |
| picc data=00000000000000000000000000000000000                | 0000                                                 |
| E                                                            |                                                      |
|                                                              |                                                      |
|                                                              |                                                      |
| Test Mode                                                    | entory 4 Reset Run                                   |
|                                                              |                                                      |
|                                                              |                                                      |
| PortName: /dev/tty.SLAB_USBtoUART                            | BaudRate: 115200 Lock: No                            |
| Client Version: 0                                            | ).0.4                                                |

If the operation is successful, you should see a confirmation message as in the screen below to confirm the download is complete. Click "OK".

| <pre>&gt;&gt;&gt;&gt;&gt;&gt;&gt;&gt;&gt;&gt;&gt;&gt;&gt;&gt;&gt;&gt;&gt;&gt;&gt;&gt;&gt;&gt;&gt;&gt;&gt;&gt;&gt;&gt;&gt;&gt;&gt;&gt;&gt;&gt;&gt;</pre>                                                                                                    | Qliktag NFC tools                                                                                                    |
|----------------------------------------------------------------------------------------------------|----------------------------------------------------------------------------------------------------|
| 2023-05-03 13:23:34.430> SDMStep2 Send: 50 00 23 DC 30 02 40 E0 EE C1 F1 12 00 00 00 00 00 00 33 00 00 00 00 00           2023-05-03 13:23:34.448> Data Received: 50 00 0D C8C           2023-05-03 13:23:34.448> Data Received: 50 00 13 F7 00 40 E0 EE 00 01 00 C1 F1 12 33 00 00 59 00 00 59 00 00 59 00 00           2023-05-03 13:23:34.562> Data Received: 50 00 13 F7 00 40 E0 EE 00 01 00 C1 F1 12 33 00 00 59 00 00 59 00 00 59 00 00           2023-05-03 13:23:34.563> SDMStep3 Data Check, Read Data == Raw Data           2023-05-03 13:23:34.563> SDMStep3 Data Check, Read Data == Raw Data           2023-05-03 13:23:34.563> SDMStep3 Data Check PASS           2023-05-03 13:23:34.563> SDMStep3 Data Check PASS           2023-05-03 13:23:34.564> UID: 04557932A91190 Write Data: https://bigboxdigital.qlkt.ag/105?           picc_data=00000000000000000000000000000000000                                                                                                    | Download Success: /Users/neil/Downloads/New Qliktag NFC Software/MeetFileStorage/tested-data/tested-data-20230503-4.csv |
| 2023-05-03 13:23:34.330> SDMStep2 Send: 50 00 23 DC 30 02 40 E0 EE C1 F1 12 00 00 00 00 00 33 00 00 00 00         00 59 00 00 00 00 00 00 00 00 05 90 00 00 00 00 C2         2023-05-03 13:23:4448> Data Received: 50 00 00 DC 8C         2023-05-03 13:23:34.448> Data Received: 50 00 13 E7 00 40 E0 EE 00 01 00 C1 F1 12 33 00 00 59 00 00 59 00 00         PA         2023-05-03 13:23:34.562> Data Received: 50 00 13 E7 00 40 E0 EE 00 01 00 C1 F1 12 33 00 00 59 00 00 59 00 00         PA         2023-05-03 13:23:34.563> SDMStep3 Data Check, Read Data *= Raw Data         2023-05-03 13:23:34.563> Read Data: 40E0EE000100C1F112330000590000         2023-05-03 13:23:34.563> Read Data: 40E0EE001100C1F112330000590000         2023-05-03 13:23:34.564> DID: 04557932A91190> Write Data: https://bigboxdigital.qlkt.ag/105?         picc_data=00000000000000000000000000000000000                                                                                                    |                                                                                                    |
| 2023-05-03       13:23:34.54      >       Data Received: 50       00       00       00       00       00       00       00       00       00       00       00       00       00       00       00       00       00       00       00       00       00       00       00       00       00       00       00       00       00       00       00       00       00       00       00       00       00       00       00       00       00       00       00       00       00       00       00       00       00       00       00       00       00       00       00       00       00       00       00       00       00       00       00       00       00       00       00       00       00       00       00       00       00       00       00       00       00       00       00       00       00       00       00       00       00       00       00       00       00       00       00       00       00       00       00       00       00       00       00       00       00       00       00       00       00       00       00                                                                                                    |                                                                                                    |
| O Test Mode       Pas1       Fail 0       Inventory 4       Reset         Image: Construction of the construction of the construction                                                                       |                                                                                                    |
| 2023-05-03       13:23:34.444      >       SDNStep3 Send: 50 00 11 E7 02 B4         2023-05-03       13:23:34.562      > Data Received: 50 00 13 E7 00 40 E0 EE 00 01 00 C1 F1 12 33 00 00 59 00 00 59 00 00 FA         2023-05-03       13:23:34.563      > SDNStep3 Data Check, Read Data == Raw Data         2023-05-03       13:23:34.563      > Raw Data: 40E0EE000100C1F112330000590000590000         2023-05-03       13:23:34.563      > Read Data: 40E0EE000100C1F112330000590000590000         2023-05-03       13:23:34.564      > UD1; 04557932A91190       Write Data: https://bigboxdigital.qlkt.ag/105?         picdata=00000000000000000000000000000000000                                                                                                    | 2023-05-03 13:23:34.448> Data Received: 50 00 00 DC 8C                                                                  |
| 2023-05-03       13:23:34.562      > Data Received: 50 00 13 E7 00 40 E0 EE 00 01 00 C1 F1 12 33 00 00 59 00 00 59 00 00         FA         2023-05-03       13:23:34.563      > SDNStep3 Data Check, Read Data == Raw Data         2023-05-03       13:23:34.563      > Read Data: 40E0EE000100C1F11233000590000590000         2023-05-03       13:23:34.563      > Read Data: 40E0EE000100C1F11233000590000590000         2023-05-03       13:23:34.563      > Read Data: 40E0EE000100C1F11233000590000590000         2023-05-03       13:23:34.563      > Read Data: 40E0EE000100C1F11233000590000590000         2023-05-03       13:23:34.564      > WID: 04557932A91190      > Hork: No         2023-05-03       13:23:34.565      > PASS         2023-05-03       13:23:34.565      > PASS         2023-05-03       13:23:34.564      > Buzzer Send: 50 00 02 02 06 01 57         2023-05-03       13:23:34.693      > Data Received: 50 00 00 25 2         2023-05-03       13:23:34.802      > For more details, Please view: /Users/neil/Downloads/New Qliktag NFC         Software/MeetFileStorage/20230503/logs/04557932A91190-20230503-nolock.txt       2023-05-03       13:23:34.802       -> Current Progress: 1 / 5         2023-05-03       13:23:34.803      > Next Record: https://bigboxdigital.qlkt.ag/106?       picdata=000000000000000000000000000000000                                                                                                    | 2023-05-03 13:23:34.448> SDMStep3 Send: 50 00 01 E7 02 B4                                                               |
| 2023-05-03 13:23:34.563> SDMStep3 Data Check, Read Data == Raw Data         2023-05-03 13:23:34.563> Raw Data: 40E0EE000100C1F112330000590000590000         2023-05-03 13:23:34.563> SDMStep3 Data Check PASS         2023-05-03 13:23:34.564> UID: 04557932A91190 Write Data: https://bigboxdigital.qlkt.ag/105?         picc_data=00000000000000000000000000000000000                                                                                                    | 2023-05-03 13:23:34.562> Data Received: 50 00 13 E7 00 40 E0 EE 00 01 00 C1 F1 12 33 00 00 59 00 00 59 00 00 FA         |
| 2023-05-03       13:23:34.563      > Raw Data: 40E0EE000100C1F112330000590000         2023-05-03       13:23:34.563      > Read Data: 40E0EE000100C1F112330000590000         2023-05-03       13:23:34.563      > SDMStep3 Data Check PASS         2023-05-03       13:23:34.564      > UID: 04557932A91190       Write Data: https://bigboxdigital.qlkt.ag/105?         picc_data=00000000000000000000000000ccmac=0000000000                                                                                                    | 2023-05-03 13:23:34.563> SDMStep3 Data Check, Read Data == Raw Data                                                     |
| <pre>2023-05-03 13:23:34.563&gt; Read Data: 40E0EE000100C1F112330000590000 2023-05-03 13:23:34.563&gt; SDMStep3 Data Check PASS 2023-05-03 13:23:34.564&gt; UID: 04557932A91190 Write Data: https://bigboxdigital.qlkt.ag/105? picc_data=00000000000000000000000000000000000</pre>                                                                                                    | 2023-05-03 13:23:34.563> Raw Data: 40E0EE000100C1F112330000590000590000                                                 |
| 2023-05-03       13:23:34.563      > SDMStep3 Data Check PASS         2023-05-03       13:23:34.564      > UID: 04557932A91190       Write Data: https://bigboxdigital.qlkt.ag/105?         picc_data=0000000000000000000000000ccmac=0000000000                                                                                                    | 2023-05-03 13:23:34.563> Read Data: 40E0EE000100C1F112330000590000                                                      |
| 2023-05-03       13:23:34.564      >       UID:       04557932A91190        Write Data:       https://bigboxdigital.glkt.ag/105?         picc_data=000000000000000000000000000ccmac=0000000000                                                                                                    | 2023-05-03 13:23:34.563> SDMStep3 Data Check PASS                                                                       |
| <pre>picc_data=0000000000000000000000000ccmac=0000000000</pre>                                                                                                    | 2023-05-03 13:23:34.564> UID: 04557932A91190 Write Data: https://bigboxdigital.qlkt.ag/105?                             |
| 2023-05-03       13:23:34.565      > PASS         2023-05-03       13:23:34.565      > Buzzer Send: 50 00 02 02 06 01 57         2023-05-03       13:23:34.693      > Data Received: 50 00 02 52         2023-05-03       13:23:34.802      > For more details, Please view: /Users/neil/Downloads/New Qliktag NFC         Software/MeetFileStorage/20230503/logs/04557932A91190-20230503-nolock.txt       2023-05-03 13:23:34.802      > Current Progress: 1 / 5         2023-05-03       13:23:34.803      > Next Record: https://bigboxdigital.qlkt.ag/106?       picc_data=00000000000000000000000000000000000                                                                                                    | picc_data=00000000000000000000000000000000ccmac=0000000000                                                              |
| 2023-05-03       13:23:34.565      > Time Consuming: 1.276s         2023-05-03       13:23:34.580      > Buzzer Send: 50 00 02 02 06 01 57         2023-05-03       13:23:34.693      > Data Received: 50 00 00 02 52         2023-05-03       13:23:34.802      > For more details, Please view: /Users/neil/Downloads/New Qliktag NFC         Software/MeetFileStorage/20230503/logs/04557932A91190-20230503-nolock.txt       2023-05-03 13:23:34.802      > Current Progress: 1 / 5         2023-05-03       13:23:34.803      > Next Record: https://bigboxdigital.glkt.ag/106?       picc_data=00000000000000000000000000000000000                                                                                                    | 2023-05-03 13:23:34.565> PASS                                                                                           |
| 2023-05-03       13:23:34.580      > Buzzer Send: 50 00 02 02 06 01 57         2023-05-03       13:23:34.693      > Data Received: 50 00 00 02 52         2023-05-03       13:23:34.802      > For more details, Please view: /Users/neil/Downloads/New Qliktag NFC         Software/MeetFileStorage/20230503/logs/04557932A91190-20230503-nolock.txt       2023-05-03 13:23:34.802      > Current Progress: 1 / 5         2023-05-03       13:23:34.803      > Next Record: https://bigboxdigital.glkt.ag/106?       picc_data=00000000000000000000000000000000000                                                                                                    | 2023-05-03 13:23:34.565> Time Consuming: 1.276s                                                                         |
| 2023-05-03       13:23:34.693      > Data Received: 50 00 00 02 52         2023-05-03       13:23:34.802      > For more details, Please view: /Users/neil/Downloads/New Qliktag NFC         Software/MeetFileStorage/20230503/logs/04557932A91190-20230503-nolock.txt         2023-05-03       13:23:34.802      > Current Progress: 1 / 5         2023-05-03       13:23:34.803      > Next Record: https://bigboxdigital.glkt.ag/106?         picc_data=00000000000000000000000000000000000                                                                                                    | 2023-05-03 13:23:34.580> Buzzer Send: 50 00 02 02 06 01 57                                                              |
| 2023-05-03       13:23:34.802      > For more details, Please view: /Users/neil/Downloads/New Qliktag NFC         Software/MeetFileStorage/20230503/logs/04557932A91190-20230503-nolock.txt         2023-05-03       13:23:34.802      > Current Progress: 1 / 5         2023-05-03       13:23:34.803      > Next Record: https://bigboxdigital.glkt.ag/106?         picc_data=00000000000000000000000000000000000                                                                                                    | 2023-05-03 13:23:34.693> Data Received: 50 00 00 02 52                                                                  |
| Software/MeetFileStorage/20230503/logs/0455/932A91190-20230503-nolock.txt           2023-05-03         13:23:34.802        > Current Progress: 1 / 5           2023-05-03         13:23:34.803        > Next Record: https://bigboxdigital.qlkt.ag/106?           picc_data=00000000000000000000000000000000000                                                                                                    | 2023-05-03 13:22:34.802> For more details, Please view: /Users/neil/Downloads/New Qliktag NFC                           |
| 2023-05-03         13:23:34.802        >         Current Progress: 1 / 5           2023-05-03         13:23:34.803        >         Next Record: https://bigboxdigital.qlkt.ag/106?           picc_data=00000000000000000000000000000000000                                                                                                    | Software/MeetrileStorage/20230503/10g5/0455/932A91190-20230503-no1ock.txt                                               |
| Image: Second State State | 2022-03-03 13:23:34.002> Cuffent Progress: 1 / 3                                                                        |
| Test Mode                                                                                                    | 2023-03-03 13:23:34:003> Next Record: https://bigboxatgltat.qtkt.ag/100:                                                |
| Test Mode O Auto Mode Pass 1 Fail 0 Inventory 4 Reset                                                                                                    |                                                                                                    |
|                                                                                                    | Test Mode O Auto Mode Pass 1 Fail 0 Inventory 4 Reset Run                                                               |
|                                                                                                    |                                                                                                    |
| PortName: /dev/tty.SLAB_USBtoUART BaudRate: 115200 Lock: No                                                                                                    | PortName: /dev/tty.SLAB_USBtoUART BaudRate: 115200 Lock: No                                                             |

# 2.2.2 Downloading Data for NFC Tags Not Written / Failed

To download records that have either not been written to the NFC tags yet or failed the writing / encoding process, from the top main menu bar, select File->Download Data for NFC Tags Not Written Failed.

| File Operation Settings * 📥 🐗                                                                             | ( <b>4</b> ) | (; |
|----------------------------------------------------------------------------------------------------|--------------|----|
| Upload CSV File 38 F                                                                                      |              |    |
| Download Data for NFC Tags Written Passed #E Qliktag NFC tools                                            |              |    |
| Download Data for NFC Tags Not Written Failed #D                                                          |              |    |
|                                                                                                    |              |    |
| Output Directory #P                                                                                       |              |    |
| Master Reset 91190, NFC Tag Writing Operation: PASS Connect Device                                        |              |    |
|                                                                                                    |              |    |
|                                                                                                    |              |    |
| 2023-05-03 13:23:34.330> SDMStep2 Send: 50 00 23 DC 30 02 40 E0 EE C1 F1 12 00 00 00 00 00 03 30 00 00    | 00           |    |
| 00 59 00 00 00 00 00 00 00 59 00 00 00 00 C2                                                              |              |    |
| 2023-05-03 13:23:34.448> Data Received: 50 00 00 DC 8C                                                    |              |    |
| 2023-05-03 13:23:34.448> SDMStep3 Send: 50 00 01 E7 02 B4                                                 |              |    |
| 2023-05-03 13:23:34.562> Data Received: 50 00 13 E7 00 40 E0 EE 00 01 00 C1 F1 12 33 00 00 59 00 00 59 00 | 00           |    |
| FA                                                                                                    |              |    |
| 2023-05-03 13:23:34.563> SDMStep3 Data Check, Read Data == Raw Data                                       |              |    |
| 2023-05-03 13:23:34.563> Raw Data: 40E0EE000100C1F112330000590000                                         |              |    |
| 2023-05-03 13:23:34.563> Read Data: 40E0EE000100C1F112330000590000590000                                  |              |    |
| 2023-05-03 13:23:34.563> SDMStep3 Data Check PASS                                                         |              |    |
| 2023-05-03 13:23:34.564> UID: 04557932A91190 Write Data: https://bigboxdigital.qlkt.ag/105?               |              |    |
| picc_data=00000000000000000000000000000000000                                                             |              |    |
| 2023-05-03 13:23:34.565> PASS                                                                             |              |    |
| 2023-05-03 13:23:34.565> Time Consuming: 1.276s                                                           |              |    |
| 2023-05-03 13:23:34.580> Buzzer Send: 50 00 02 02 06 01 57                                                |              |    |
| 2023-05-03 13:23:34.693> Data Received: 50 00 00 02 52                                                    |              |    |
| 2023-05-03 13:23:34.802> For more details, Please view: /Users/neil/Downloads/New Qliktag NFC             |              |    |
| Software/Meetrilestorage/20230503/log8/0455/9324/150-20230503-nolock.txt                                  |              |    |
| 2023-05-03 13:23:34.802> Current Progress: 1 / 5                                                          |              |    |
| 2023-05-05 13123134.003> Next Record: https://blgboxalgital.gikt.ag/106/                                  |              |    |
|                                                                                                    |              |    |
|                                                                                                    |              |    |
|                                                                                                    |              |    |
| Test Mode Auto Mode Pass 1 Fail 0 Inventory 4 Reset                                                       |              |    |
|                                                                                                    |              |    |
|                                                                                                    |              |    |
| PortName: /dev/ttv.SLAB_USBtoLJART_BaudRate: 115200 Lock: No                                              |              |    |
| Client Version: 0.0.4                                                                                     |              |    |

If the operation is successful, you should see a warning confirmation message as in the screen below to confirm the download is complete. Click "Continue & Clear". This will download the unwritten or failed records however, it will also clear the "Inventory" of records queued and to be written. You can always re-upload the file you have downloaded to put them back in the inventory and attempt to write them again.

| • •                                                                                                    | Qliktag NFC tools                                                                                                    |                           |
|----------------------------------------------------------------------------------------------------|----------------------------------------------------------------------------------------------------|---------------------------|
| UID: 04557                                                                                                    | 7932A91190, NFC Tag Writing Operation:                                                                                                    | PASS Connect Device       |
| 2023-05-03 13:23:34.330 -<br>00 59 00 00 00 00 00 00 0<br>2023-05-03 13:23:34 449                                                                                                    | Warning >                                                                                                    | 0 00 00 00 33 00 00 00 00 |
| 2023-05-03 13:23:34.448 -<br>2023-05-03 13:23:34.448 -<br>2023-05-03 13:23:34.562 -<br>FA<br>2023-05-03 13:23:34.563 -<br>2023-05-03 13:23:34.563 -<br>2023-05-03 13:23:34.563 -<br>2023-05-03 13:23:34.563 - | Downloading these records will clear the current<br>inventory / queue of links to be written next. Please<br>ensure you have this data backed up. If these links<br>need to be written again, you can re-upload this<br>exported file and add it back to the inventory / queue. | 3 00 00 59 00 00 59 00 00 |
| 2023-05-03 13:23:34.563 -<br>picc_data=00000000000000<br>2023-05-03 13:23:34.565 -<br>2023-05-03 13:23:34.565 -<br>2023-05-03 13:23:34.580 -<br>2023-05-03 13:23:34.693 -                                     | Continue & Clear Cancel                                                                                                    | glkt.ag/105?              |
| 2023-05-03 13:23:34.802<br>Software/MeetFileStorage/2<br>2023-05-03 13:23:34.803<br>picc_data=0000000000000000                                                                                                | <pre>&gt; For more details, Please view: /Users/neil/Downloads/Ne<br/>0230503/logs/04557932A91190-20230503-nolock.txt<br/>&gt; Current Progress: 1 / 5<br/>&gt; Next Record: https://bigboxdigital.qlkt.ag/106?<br/>0000000000000000cmac=0000000000000</pre>                    | w Qliktag NFC             |
| Test Mode 		 Au                                                                                                    | to Mode Pass 1 Fail 0 Inventory 4 Reset                                                                                                    | Run                       |
|                                                                                                    | PortName: /dev/tty.SLAB_USBtoUART BaudRate: 115200 Lock: No<br>Client Version: 0.0.4                                                                                                    |                           |

If the operation is successful, you should see a confirmation message as in the screen below to confirm the download is complete. Click "OK".

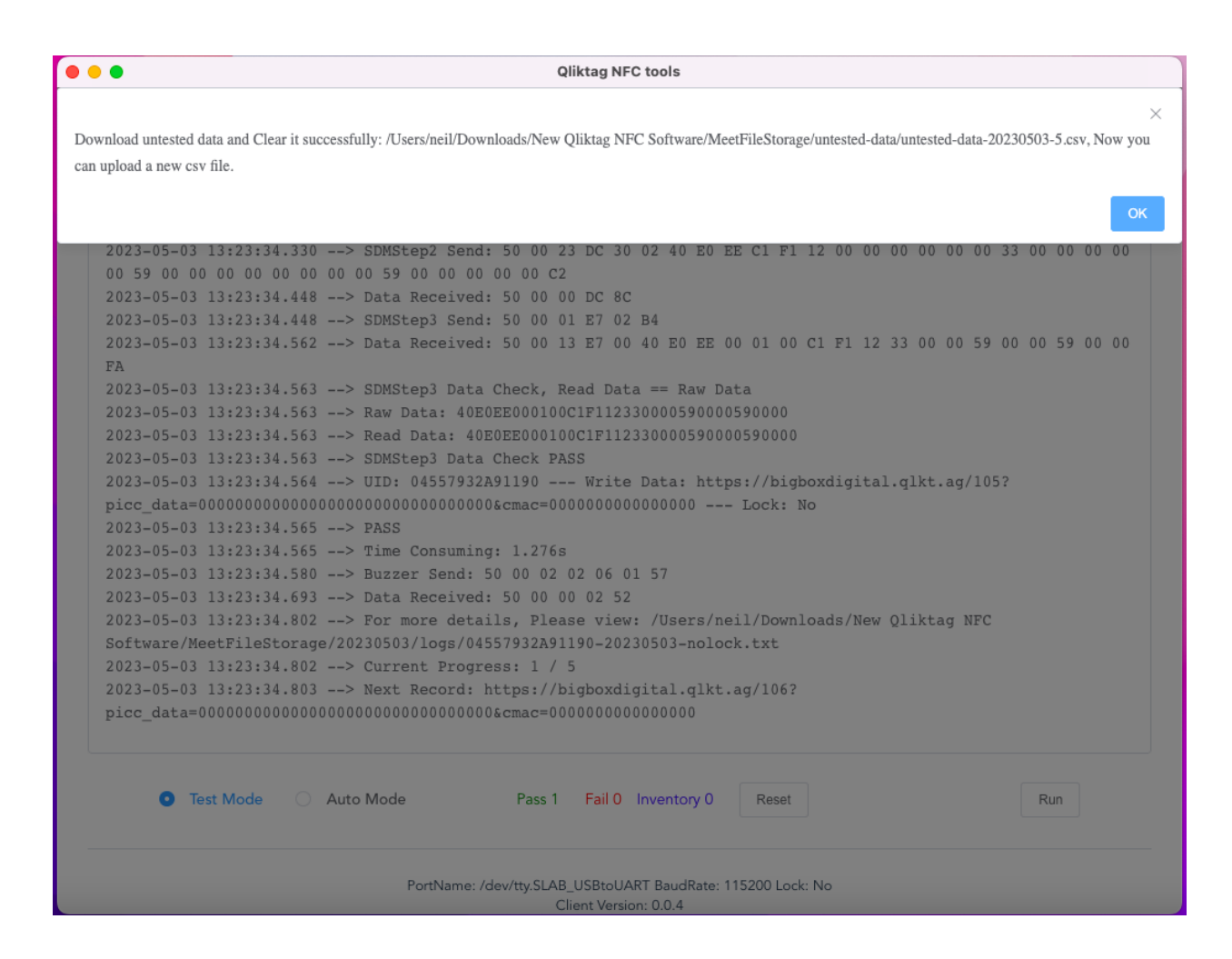

# 2.2.3 Reset All Previous NFC Tag Data

As you write the NFC tags, the software keeps a log of all previously written / unwritten link URL records as well as the Tag UIDs for all tags previously used. This is why if you attempt to overwrite a tag already written once, even though it hasn't been locked, the software will not overwrite that tag. However, with the "Reset All Previous NFC Tag Data" option, you can completely wipe out all previous logs if you choose to so that you can reuse or re-write previously used tags for testing.

To do this, from the top main menu bar, select File->Reset All Previous NFC Tag Data.

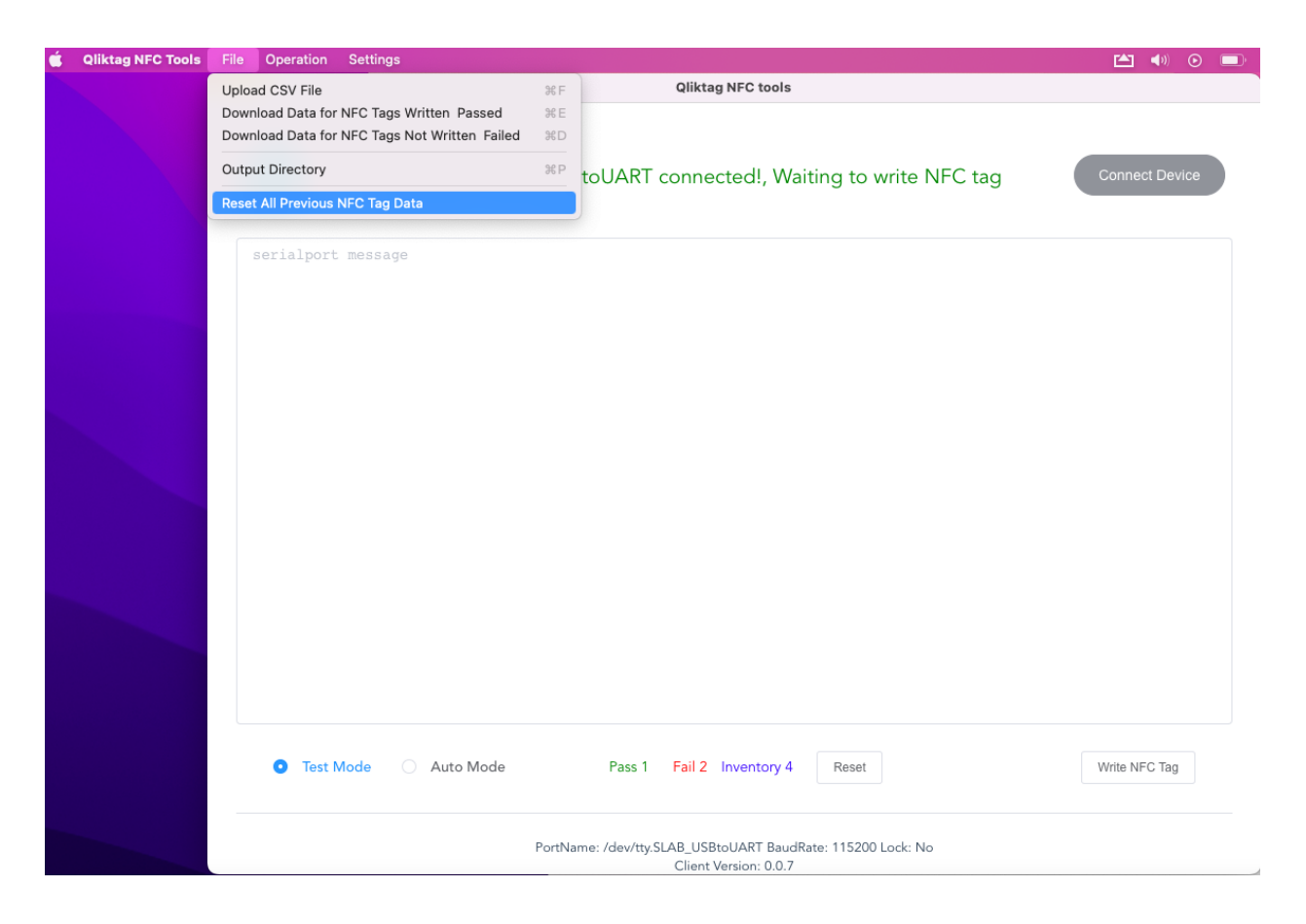

At this point, if you still have data logs for successfully written tags in the past or failed unwritten records for tags that did now previously write, the software will ask you to confirm downloading those logs first before proceeding. This will be mandatory to accept and download before moving ahead.

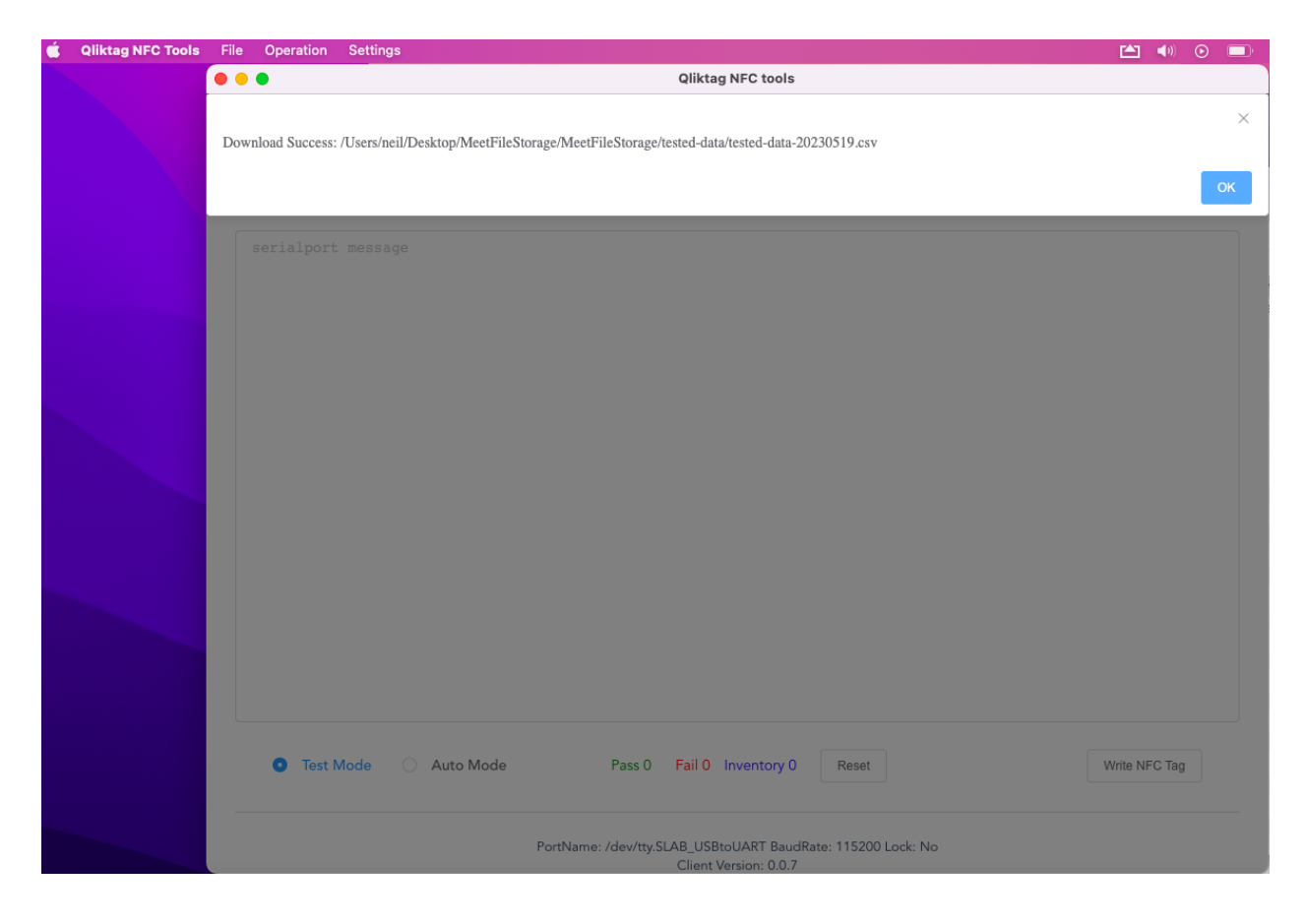

Click "OK"

| É | Qliktag NFC Tools | File | Operation                   | Settings                   |                             |                             |                             |                                               | 🖆 🐠 🤅                |            |
|---|-------------------|------|-----------------------------|----------------------------|-----------------------------|-----------------------------|-----------------------------|-----------------------------------------------|----------------------|------------|
|   |                   | • •  | •                           |                            |                             | Qliktag N                   | NFC tools                   |                                               |                      |            |
|   |                   | Dow  | nload untested<br>csv file. | data and Clear it successf | ully: /Users/neil/Desktop/N | leetFileStorage/            | /MeetFileStor               | rage/untested-data/untested-data-20230519-2.4 | sv, Now you can uple | ×<br>pad a |
|   |                   |      |                             |                            |                             |                             |                             |                                               |                      | ОК         |
|   |                   |      | serialport                  | message                    |                             |                             |                             |                                               |                      |            |
|   |                   |      |                             |                            |                             |                             |                             |                                               |                      |            |
|   |                   |      |                             |                            |                             |                             |                             |                                               |                      |            |
|   |                   |      |                             |                            |                             |                             |                             |                                               |                      |            |
|   |                   |      |                             |                            |                             |                             |                             |                                               |                      |            |
|   |                   |      |                             |                            |                             |                             |                             |                                               |                      |            |
|   |                   |      |                             |                            |                             |                             |                             |                                               |                      |            |
|   |                   |      |                             |                            |                             |                             |                             |                                               |                      |            |
|   |                   |      |                             |                            |                             |                             |                             |                                               |                      |            |
|   |                   |      |                             |                            |                             |                             |                             |                                               |                      |            |
|   |                   |      |                             |                            |                             |                             |                             |                                               |                      |            |
|   |                   |      |                             |                            |                             |                             |                             |                                               |                      |            |
|   |                   |      |                             |                            |                             |                             |                             |                                               |                      |            |
|   |                   |      |                             |                            |                             |                             |                             |                                               |                      |            |
|   |                   |      |                             |                            |                             |                             |                             |                                               |                      |            |
|   |                   |      |                             |                            |                             |                             |                             |                                               |                      |            |
|   |                   |      |                             |                            |                             |                             |                             |                                               |                      |            |
|   |                   |      | Test I                      | Mode 🔿 Auto Mo             | ode Pass                    | 0 Fail 0 In                 | iventory 0                  | Reset                                         | Write NFC Tag        |            |
|   |                   |      |                             |                            |                             |                             |                             |                                               |                      |            |
|   |                   |      |                             |                            | PortName: /dev/tt           | y.SLAB_USBtol<br>Client Ver | UART BaudRa<br>rsion: 0.0.7 | ate: 115200 Lock: No                          |                      |            |

Click "OK"

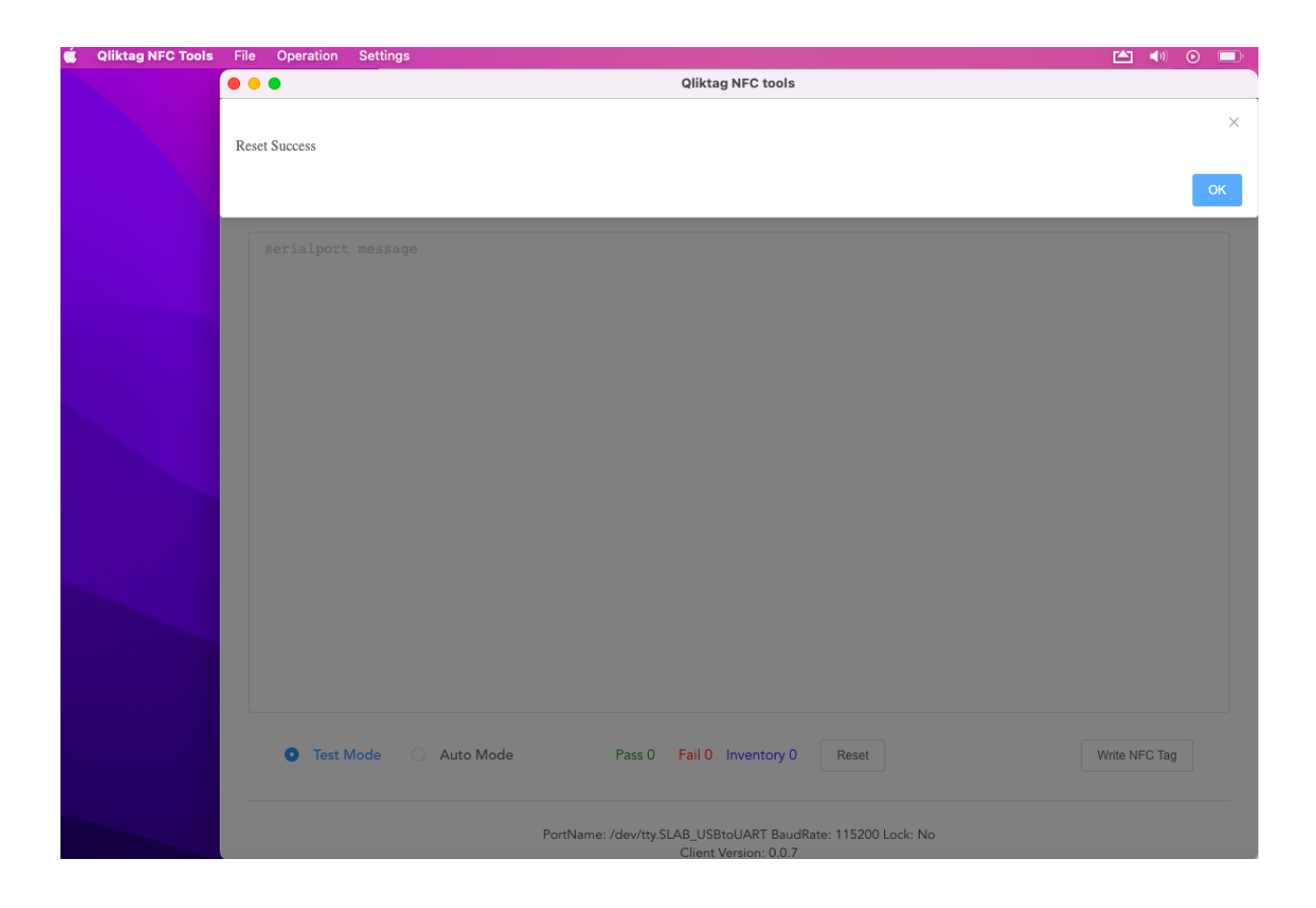

Click "OK"

Once the reset has been completed, you can reuse or rewrite previously written NFC tags as long as they have not been "locked".

# 2.3 Additional Settings

# 2.3.1 Locking The NFC Tags

The NFC tags can be "locked" or set to a restricted mode once encoded / written after which they can never be overwritten or edited in any way again. The software has a lock-mode which can be enabled to lock the tags once written so those tags can not be reused, tampered with or overwritten by anyone after the first write. It is important to note that this lock-mode is permanent and a tag can not be unlocked or made writable again once locked so if you're testing with the tags and reusing them to encode different URLs, you may want to keep the settings on "Normal Mode". However, if you are encoding your tags for final production purposes and do not want anyone in future to be able to change the contents of the tag or overwrite them, then the "Lock Mode" is preferable.

To set the configuration for locking NFC tags within the top menu options, select Settings->NFC Tag Locking Configuration.

| Operation Settings NFC Tag Locking Configuration %L | Qliktag NFC too               | Is                     |                     | * ▲            | )) 32 |
|-----------------------------------------------------|-------------------------------|------------------------|---------------------|----------------|-------|
|                                                     | 4                             |                        |                     |                |       |
|                                                     |                               |                        |                     |                |       |
|                                                     |                               |                        |                     |                |       |
| UID: 04557932A911                                   | 90, NFC Tag Wr                | iting Operat           | ion: PASS           | Connect Dev    | ice   |
| <b>GLIN</b> IAG                                     |                               |                        |                     |                |       |
|                                                     |                               |                        |                     |                |       |
| 2023-05-03 13:23:34.330> SDMStep2 Se                | nd: 50 00 23 DC 30 02         | 40 E0 EE C1 F1 1       | 2 00 00 00 00 00 00 | 00 33 00 00 00 | ) 00  |
| 00 59 00 00 00 00 00 00 00 00 59 00 00              | 00 00 00 C2                   |                        |                     |                |       |
| 2023-05-03 13:23:34.448> Data Receiv                | ed: 50 00 00 DC 8C            |                        |                     |                |       |
| 2023-05-03 13:23:34.448> SDMStep3 Se                | nd: 50 00 01 E7 02 B4         |                        |                     |                |       |
| 2023-05-03 13:23:34.562> Data Receiv                | ed: 50 00 13 E7 00 40         | E0 EE 00 01 00 C       | F1 12 33 00 00 5    | 39 00 00 59 00 | 00    |
| FA                                                  |                               |                        |                     |                |       |
| 2023-05-03 13:23:34.563> SDMStep3 Da                | ta Check, Read Data ==        | Raw Data               |                     |                |       |
| 2023-05-03 13:23:34.563> Raw Data: 4                | 0E0EE000100C1F11233000        | 0590000590000          |                     |                |       |
| 2023-05-03 13:23:34.563> Read Data:                 | 40E0EE000100C1F1123300        | 00590000590000         |                     |                |       |
| 2023-05-03 13:23:34.563> SDMStep3 Da                | ta Check PASS                 | 1                      |                     | 1050           |       |
| 2023-05-03 13:23:34.564> 01D: 0455/9                | 32A91190 Write Dat            | a: nttps://bigbo       | digital.qikt.ag/    | 1052           |       |
| picc_data=00000000000000000000000000000000000       | 000&Cmac=000000000000000      | 000 LOCK: NO           |                     |                |       |
| 2023-05-03 13:23:34.505> PASS                       | ing. 1 276g                   |                        |                     |                |       |
| 2023-05-03 13:23:34.505> Time Consul                | • 50 00 02 02 06 01 57        |                        |                     |                |       |
| 2023-05-03 13:23:34.693> Data Receiv                | ed: 50 00 02 02 00 01 57      |                        |                     |                |       |
| 2023-05-03 13:23:34.802> For more de                | tails. Please view: /ľ        | sers/neil/Downlo       | ads/New Oliktag Ni  | FC             |       |
| Software/MeetFileStorage/20230503/logs/             | 04557932A91190-2023050        | 3-nolock.txt           | tab/ non grintedy n |                |       |
| 2023-05-03 13:23:34.802> Current Pro                | gress: 1 / 5                  |                        |                     |                |       |
| 2023-05-03 13:23:34.803> Next Record                | : https://bigboxdigita        | l.glkt.ag/106?         |                     |                |       |
| picc data=00000000000000000000000000000000000       | 000&cmac=00000000000000       | 000                    |                     |                |       |
|                                                     |                               |                        |                     |                |       |
|                                                     |                               |                        |                     |                |       |
|                                                     | Deve 1 Eatl O Java            |                        |                     |                |       |
| lest Mode                                           | Pass I Fail U Invei           | ntory U Reset          |                     | Run            |       |
|                                                     |                               |                        |                     |                |       |
|                                                     |                               |                        |                     |                |       |
| PortNam                                             | 3: /dev/tty.SLAB_USBtoUART Ba | udRate: 115200 Lock: N | lo                  |                |       |
|                                                     | Client Version: 0.0           | ).4                    |                     |                |       |

This will bring up a pop up window with the Tag locking configuration. To enable the tags to be reused or overwritten after encoding / writing the tags, select the "Normal Mode" radio button option and click "Save". To have the tags locked permanently so that they can not be overwritten once encoded / written, select the "Lock Mode" radio button option and click "Save". If this option is selected, once the software writes to the tag, the tag lock settings will also be written to the tag and the NFC tag will no longer be writable or can not be edited by anyone going forward.

| •                                                                    | Qliktag NFC tools                                                                                           |                             |
|----------------------------------------------------------------------|----------------------------------------------------------------------------------------------------|-----------------------------|
| UID: 0                                                               | 1557932A91190, NFC Tag Writing Oper                                                                         | ration: PASS Connect Device |
| 2023-05-03 13:23:34.<br>00 59 00 00 00 00 00                         | Conf of Lock Mode                                                                                           | × 0 00 00 00 33 00 00 00 00 |
| 2023-05-03 13:23:34.<br>2023-05-03 13:23:34.<br>2023-05-03 13:23:34. | 48<br>48<br>62                                                                                              | 3 00 00 59 00 00 59 00 00   |
| FA<br>2023-05-03 13:23:34.<br>2023-05-03 13:23:34.                   | 63 Cancel Save                                                                                              |                             |
| 2023-05-03 13:23:34.<br>2023-05-03 13:23:34.<br>2023-05-03 13:23:34. | 63<br>63> SDMStep3 Data Check PASS<br>64> UID: 04557932491190 Write Data: https://bio                       | thordigital gikt ag/1052    |
| picc_data=000000000<br>2023-05-03 13:23:34.                          | 00000000000000000000000000000000000000                                                                      | No                          |
| 2023-05-03 13:23:34.<br>2023-05-03 13:23:34.<br>2023-05-03 13:23:34. | 65> Time Consuming: 1.2768<br>80> Buzzer Send: 50 00 02 02 06 01 57<br>93> Data Received: 50 00 00 02 52    |                             |
| 2023-05-03 13:23:34.<br>Software/MeetFileSto<br>2023-05-03 13:23:34. | 02> For more details, Please view: /Users/neil/Down<br>age/20230503/logs/04557932A91190-20230503-nolock.txt | ıloads/New Qliktag NFC      |
| 2023-05-03 13:23:34.<br>picc_data=0000000000                         | 03> Next Record: https://bigboxdigital.qlkt.ag/106?<br>000000000000000000000000cmac=00000000000             |                             |
|                                                                      |                                                                                                    |                             |